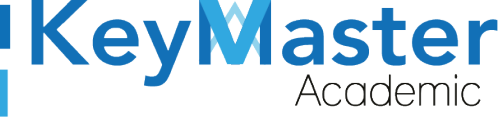

#### MANUAL DE USUARIO PARA UTILIZAR LA HERRAMIENTA DE **EVALUACIONES DE LA PLATAFORMA KEY MASTER ACADEMIC**

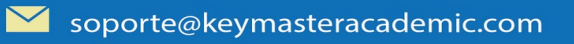

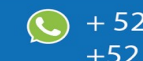

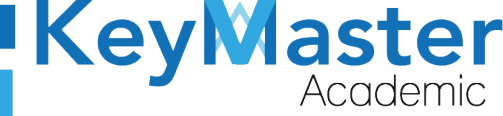

## Índice de usuario

| Requisito necesarios para dispositivos de cómputo y móviles | 2  |
|-------------------------------------------------------------|----|
| Para Móviles o Celulares y Tabletas:                        | 2  |
| Para Computadoras de Escritorio y Laptops                   | 2  |
| Requisitos <i>mínimos</i> de ancho de banda de Internet     | 3  |
| Iniciar sesión en la plataforma                             | 4  |
| Crear un Evaluación                                         | 6  |
| Visualizar los componentes de Evaluación                    | 13 |
| Consultar los resultados de los alumnos en la Evaluación    | 13 |
| Canales de Soporte                                          | 16 |
| Aviso de privacidad                                         | 17 |
|                                                             |    |

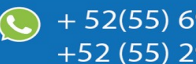

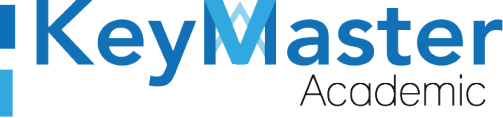

# Índice de figuras

| Figura 1: Login                              | 6  |
|----------------------------------------------|----|
| Figura 2: Vista principal                    | 6  |
| Figura 3: Cursos                             | 8  |
| Figura 4: Cursos                             | 8  |
| Figura 5: Opciones                           | 9  |
| Figura 6: Evaluaciones                       | 9  |
| Figura 7: Evaluación                         | 10 |
| Figura 8: Descripción                        | 10 |
| Figura 9: Categoría                          | 11 |
| Figura 10: Peso total                        | 12 |
| Figura 11: Descripción                       | 12 |
| Figura 12: Añadir categoría                  | 12 |
| Figura 13: Vista de evaluaciones             | 12 |
| Figura 14: Componentes                       | 13 |
| Figura 15: Crear un componente de evaluación | 13 |
| Figura 16: Vista de componentes              | 15 |
| Figura 17: Seleccionar componente            | 15 |
| Figura 18: Evaluación                        | 16 |
| Figura 19: Ponderación                       | 16 |
| Figura 20: Crear                             | 16 |
| Figura 21: Parcial                           | 17 |
| Figura 22: Ver componentes                   | 17 |
| Figura 23: Resultados                        | 17 |
| Figura 24: Alumnos                           | 18 |
| Figura 25: Archivo csv                       | 18 |
| Figura 26: Excel                             | 18 |
| Figura 27: Doc                               | 18 |
| Figura 28: pdf                               | 19 |

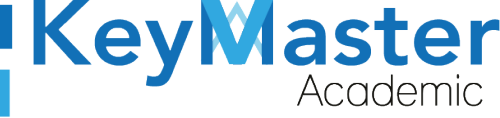

### Requisito necesarios para dispositivos de cómputo y móviles.

#### Para Móviles o Celulares y Tabletas:

- Versión de Android mayor o igual a 6.
- Versión de IOS mayor o igual a 12.2.
- Usar los navegadores Google Chrome o Firefox (No usar el que viene por defecto).
- Actualizar el navegador si es necesario.

#### Para Computadoras de Escritorio y Laptops.

- Computadoras de escritorio o Laptops con al menos 2GB de Memoria RAM y 1Ghz de velocidad de procesador.
- Usar los navegadores:
  - Google Chrome,
  - Mozilla Firefox,
  - Opera, o
  - Safari en Computadoras Apple.

NOTA: (No usar el que viene por defecto en las máquinas de Windows como Internet Explorer y Microsoft Edge).

#### Requisitos *mínimos* de ancho de banda de Internet.

Para todos los usuarios:

- 0.5 Mbits/seg velocidad de subida.
- 1.0 Mbits/seg velocidad de bajada.

Para los directivos o personal administrativo:

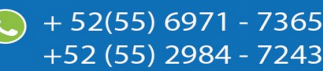

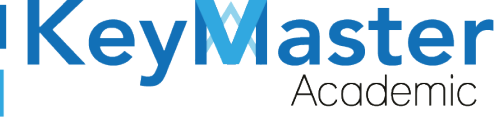

52(55) 6971 - 7365

-52 (55) 2984 - 7243

- 0.5 Mbits/seg velocidad de subida.
- 1.0 Mbits/seg velocidad de bajada.

Para dispositivos móviles es la misma recomendación:

Para todos los usuarios:

- 0.5 Mbits/seg velocidad de subida.
- 1.0 Mbits/seg velocidad de bajada.

Para los directivos o personal administrativo:

- 0.5 Mbits/seg velocidad de subida.
- 1.0 Mbits/seg velocidad de bajada.

Adicionalmente recomendamos lo siguiente para dispositivos móviles:

- Recomendamos estar en una red 4G LTE, para mejores resultados, o mínimo una red 3G.
- Para conexiones inalámbricas, recomendamos redes privadas, es decir, de su casa u oficina, en lugar de redes públicas.

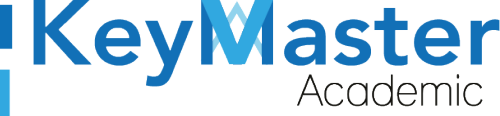

+52 (55) 2984 - 7243

### Iniciar sesión en la plataforma.

 Al ingresar a la página, verá un apartado para iniciar sesión, en esté apartado tendrá que escribir el usuario y contraseña que le proporcionaron. Este apartado se muestra en la siguiente imagen:

| Escribir su usuario en<br>este cuadro de texto.    | Luuario                                                                       | KeyMaster<br>Academic<br>Plataforma web educativa                                          |  |
|----------------------------------------------------|-------------------------------------------------------------------------------|--------------------------------------------------------------------------------------------|--|
| Escribir su contraseña<br>en este cuadro de texto. | â Contraseña                                                                  | para la institución<br>CETis 56 "Ricardo Flores Magón"                                     |  |
|                                                    | Entrar                                                                        | © Copyright <b>Key Master Academic</b><br>All Rights Reserved<br>Designed by Warriors Labs |  |
|                                                    | ¿Ha olvidado su contraseña?<br>Visita nuestro foro de ayuda<br>Necesito ayuda | Aviso de privacidad                                                                        |  |
|                                                    | 4                                                                             |                                                                                            |  |

Figura 1: Login.

2. Al momento de ingresar verá la página principal, como se muestra en la siguiente imagen:

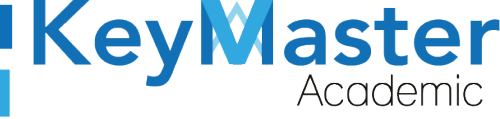

+52 (55) 2984 - 7243

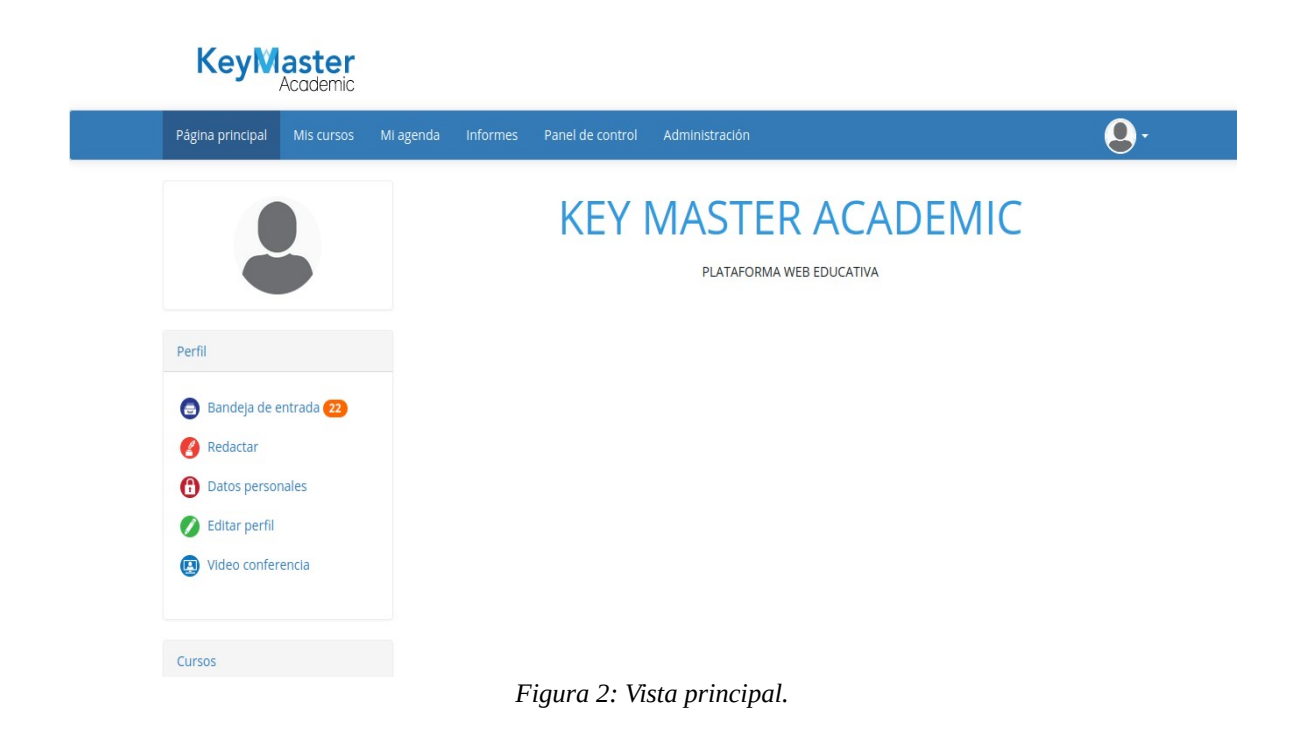

3. Para consultar sus cursos, en la parte superior encontrará un apartado llamado "Mis cursos" deberá dar click ahí.

| Página principa | al Mis cu                      | ursos                  | Mi agenda      | Informes   | Panel de control | Administración |
|-----------------|--------------------------------|------------------------|----------------|------------|------------------|----------------|
| [               | Al dar click a<br>consultar su | aquí podr<br>Is cursos | figura :<br>S. | 3: Cursos. |                  |                |

4. Los cursos los visualizará de la siguiente manera:

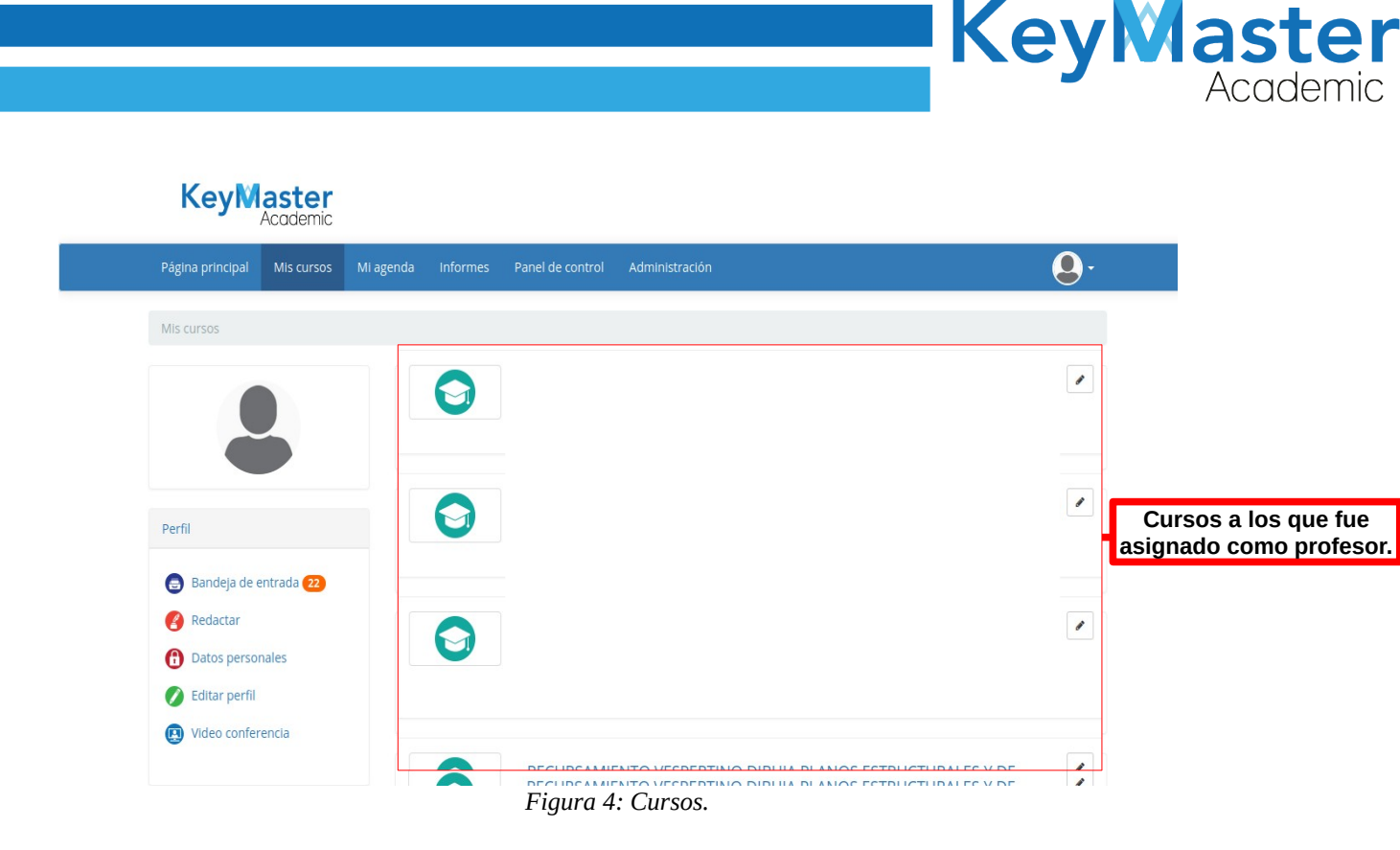

### Crear un Evaluación.

- Para crear una evaluación, primero deberá ingresar al curso en el cual desea crearla. Al entrar al curso encontrará 3 secciones:
  - 1. Creación de Contenidos.
  - 2. Interacción.
  - 3. Administración.
- 2. En la sección de Creación de Contenidos, se encontrará el icono de Evaluaciones.

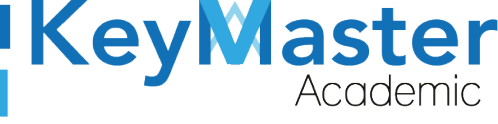

+52 (55) 298<u>4 - 72</u>43

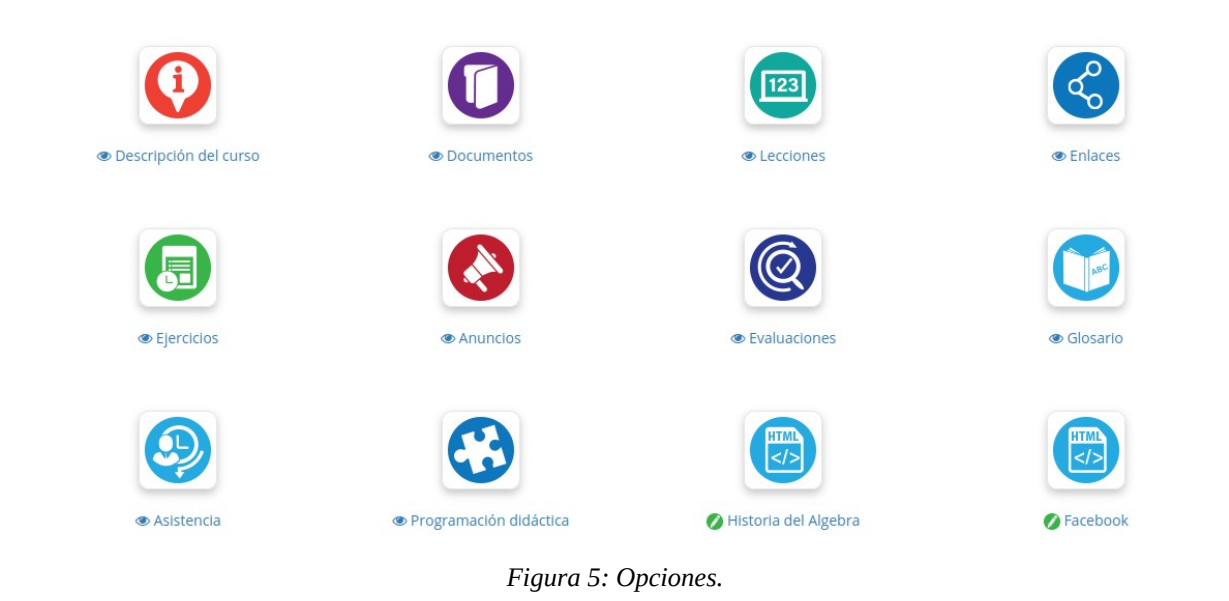

3. El icono de "Evaluaciones" es el siguiente:

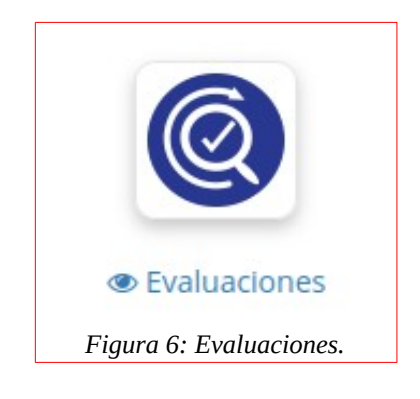

4. Al hacer click en él, nos mostrará el siguiente apartado:

| ap ( | iueva               | I : : : : : : : : : : : : : : : : : : :                                                                         | 50                                 |       |                                                     |           |
|------|---------------------|----------------------------------------------------------------------------------------------------|------------------------------------|-------|-----------------------------------------------------|-----------|
| ón.  |                     |                                                                                                    | •                                  |       |                                                     |           |
|      |                     |                                                                                                    |                                    |       |                                                     |           |
|      |                     |                                                                                                    |                                    |       |                                                     |           |
| La   | suma d              | le todos los pesos de los componentes debe s                                                                    | er de 300                          | Lista | de Evaluaci                                         | ones      |
| La   | suma d              | le todos los pesos de los componentes debe s                                                                    | er de 300                          | Lista | de Evaluaci<br>creadas.                             | ones      |
| La   | suma d              | le todos los pesos de los componentes debe s                                                                    | ter de 300                         | Lista | de Evaluaci<br>creadas.                             | ones      |
| La   | suma d              | le todos los pesos de los componentes debe s<br>Nombre                                                          | ter de 300<br>1.272<br>Descripción | Lista | de Evaluaci<br>creadas.                             | ones      |
| La   | suma d<br>Tipo      | le todos los pesos de los componentes debe s Nombre EVALUACION Componente de evaluación                         | ter de 300                         | Lista | de Evaluaci<br>creadas.<br>Ponderación<br>10        | Modificar |
|      | suma d<br>Tipo<br>( | le todos los pesos de los componentes debe s<br>Nombre<br>EVALUACION Componente de evaluación<br>PRIMER PARCIAL | ter de 300 🔊                       | Lista | de Evaluaci<br>creadas.<br>Ponderación<br>10<br>100 | Modificar |

Figura 7: Evaluación.

5. Dará click en el icono mostrado anteriormente, al hacerlo le mostrará lo siguiente:

| 0                                                                                               |
|-------------------------------------------------------------------------------------------------|
| La suma de pesos de todos los componentes de esta evaluación tiene que ser igual a este número. |
| ✓ Visible                                                                                       |
|                                                                                                 |
|                                                                                                 |
| Obligatorio para completar el curso                                                             |
| Considerar este libro de calificaciones como requisito para una secuencia de sesión             |
| + AÑADIR CATEGORÍA                                                                              |
| Figura 8: Descripción.                                                                          |
|                                                                                                 |

10

(5) + 52(55) 6971 - 7365

+52 (55) 2984 - 7243

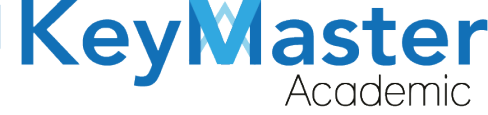

+52 (55) 2984 - 7243

6. Primero deberá escribir el nombre, por ejemplo:

| * Nombre de la | SEGUNDO PARCIAL      |
|----------------|----------------------|
| categoría      |                      |
|                | Figura 9: Categoría. |

7. Después debe de escribir la suma de todos los componentes de evaluación, aquí siempre deberá de ser 100.

| * Peso total | 100                 |                         |                            |                         |              |
|--------------|---------------------|-------------------------|----------------------------|-------------------------|--------------|
|              | La suma de pesos de | todos los componentes o | de esta evaluación tiene o | que ser igual a este nú | imero.       |
|              |                     | Figura                  | 10: Peso total.            |                         |              |
| 8. Opcio     | onalmente,          | podrá                   | añadir                     | una                     | descripción. |
| Por e        | ejemplo:            |                         |                            |                         |              |
| Descripción  | EVALUACIÓN SE       | GUNDO PARCIAL           |                            |                         |              |
|              |                     | Figura 1                | 1. Descrinción             |                         | li,          |

9. Después dará click en el botón de color azul que dice "Añadir Categoria".

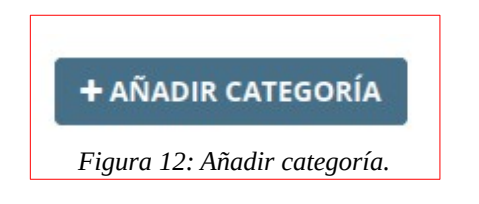

10. Observará que la nueva evaluación, se mostrará en la lista de evaluaciones:

|          |                                                    |                                              |             | eyMa      |  |
|----------|----------------------------------------------------|----------------------------------------------|-------------|-----------|--|
| •        |                                                    |                                              |             |           |  |
| Peso tot | al : 300 - Puntuación mínima de certificación : 60 | 0                                            |             |           |  |
| La suma  | de todos los pesos de los componentes debe ser     | de 300                                       |             |           |  |
|          |                                                    | 1 - 3 / 3                                    |             | 1/1       |  |
| Тіро     | Nombre                                             | Descripción                                  | Ponderación | Modificar |  |
|          | EVALUACION Componente de evaluación                |                                              | 10          | Ø 💿 🕲 😣   |  |
| 0        | PRIMER PARCIAL                                     | EVALUACION CORRESPONDIENTE AL PRIMER PARCIAL | 100         | €∕⊘@ ⊗ ⊗  |  |
|          | SEGUNDO PARCIAL                                    | EVALUACIÓN SEGUNDO PARCIAL                   | 100         | €∕©@ © ⊗  |  |
|          | Total                                              | -                                            | 210 / 300   |           |  |

Figura 13: Vista de evaluaciones.

11. Para añadir los componentes de evaluación, deberá dar click en el botón azul que se ubica en la parte superior. El botón es el siguiente:

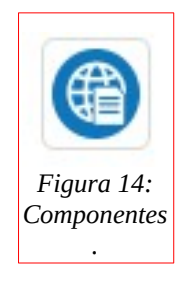

12. Le mostrará el siguiente apartado:

#### Crear un componente de evaluación en línea

| Seleccione el tipo de<br>componente | [Seleccione el tipo de componente] | - |
|-------------------------------------|------------------------------------|---|
|                                     |                                    |   |

Figura 15: Crear un componente de evaluación.

+ 52(55) 6971 - 7365

+52 (55) 2984 - 7243

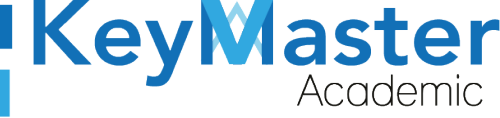

13. Al hacer clic, le mostrará una lista de los componentes. Los componentes son los siguientes:

- Ejercicios
- Tareas
- Lecciones

| KeyMaste                                                                                                    | nic                                                                                                    |                                                                                   |
|----------------------------------------------------------------------------------------------------|----------------------------------------------------------------------------------------------------|-----------------------------------------------------------------------------------|
| Página principal Mis cur                                                                                                    | sos Mi agenda Informes Panel de control Administración                                                                             |                                                                                   |
| O DEMO / Evaluaciones /                                                                                                    |                                                                                                    | Cambiar a "Vista de estudiante"                                                   |
| Advertencia: Es posible utili<br>evaluación del curso. La eva<br>con la puntuación obtenida<br>(no responde) o 1 (responde)<br><b>Crear un compo</b> | [Seleccione el tipo de componente]<br>Ejercicios<br>HotPotatoes<br>Tareas<br>Lecciones<br>Temas del foro<br>Asistencia<br>Encuesta | uede ser parte de la<br>clo se realiza de acuerdo<br>ado se obtiene a partir de 0 |
| Seleccione el tipo de<br>componente                                                                                                    | [Seleccione el tipo de componente]                                                                                                 | •                                                                                 |
|                                                                                                    |                                                                                                    |                                                                                   |
| Profesores : Labs, Warriors (admin)                                                                                                    | PEREZ ORTIZ, CAMILO (c                                                                                                    | Responsable : Labs, Warrio                                                        |

Figura 16: Vista de componentes.

14. Deberá seleccionar el componente que desea anexar a la evaluación, al hacerlo le mostrará lo siguiente:

| Seleccione el tipo de<br>componente | Lecciones                          |         |
|-------------------------------------|------------------------------------|---------|
| Seleccione un item                  | INTRODUCCION AL ALGEBRA            |         |
| Seleccionar evaluación              | Defecto                            |         |
| * Ponderación                       | 0                                  | [0 300] |
|                                     | ✓ Visible                          |         |
|                                     | + CREAR                            |         |
|                                     | Figura 17: Seleccionar componente. |         |

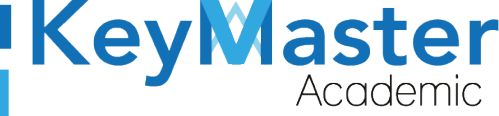

+52 (55) 2984 - 7243

- 15. En el apartado de "Seleccione un ítem" deberá seleccionar la lección, el ejercicio o la tarea, esto dependerá del componente de evaluación que haya seleccionado.
- 16. Posteriormente en el apartado de seleccionar evaluación, deberá seleccionar la que ha creado en los pasos anteriores:

| Seleccionar evaluación | SEGUNDO PARCIAL 👻      |
|------------------------|------------------------|
|                        | Figura 18: Evaluación. |

17. La suma de la ponderación de los componentes deberá de dar 100, por lo cual ha este elemento le asignaremos una ponderación del 60.

| * Ponderación | 60 |  |
|---------------|----|--|
|               |    |  |

#### Figura 19: Ponderación.

18. Finalmente dará clic en el botón de color azul que dice "Crear".

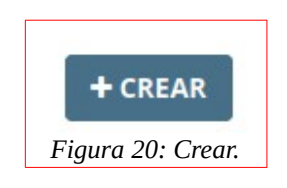

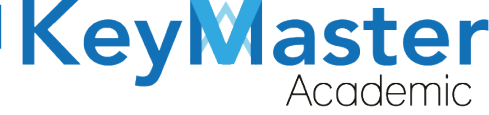

### Visualizar los componentes de Evaluación.

1. Para visualizar los componentes que ha anexado a la evaluación, en la parte derecha de la lista de evaluaciones creadas, encontrará diferentes iconos:

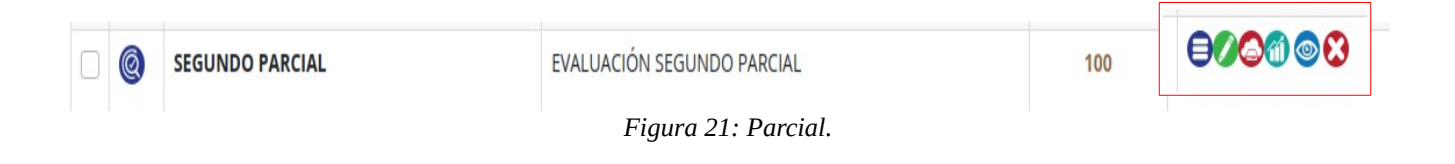

El primer icono de color azul, servirá para visualizar los componentes.
 Si da clic en él le mostrará lo siguiente:

|   | 0                           | SEGUNDO PARCIAL                   | EVALUACIÓN SEGUNDO PARCIAL | 100        |         |  |  |
|---|-----------------------------|-----------------------------------|----------------------------|------------|---------|--|--|
|   |                             | INTRODUCCION AL ALGEBRA Lecciones |                            | 60         | Ø 💿 🕲 😣 |  |  |
| - | -                           | Total parcial                     |                            | 60 / 100 🛕 |         |  |  |
|   | Figura 22: Ver componentes. |                                   |                            |            |         |  |  |

Aquí se listarán los componentes anexados a la evaluación.

### Consultar los resultados de los alumnos en la Evaluación.

 Si desea consultar los resultados de una evaluación, deberá dar clic en el 5 icono que aparece en la lista de evaluaciones. El icono es el siguiente:

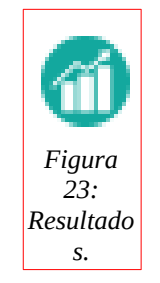

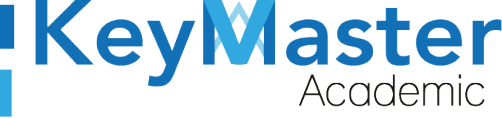

Al hacerlo le mostrará la lista de los alumnos y sus resultados.
 Por ejemplo:

| 1-1/1 1/1   |         |                   |                              |             |                          |               |  |
|-------------|---------|-------------------|------------------------------|-------------|--------------------------|---------------|--|
| Apellidos ↓ | Nombres | Nombre de usuario | INTRODUCCION AL ALGEBRA 60 % | EXAMEN 20 % | TAREA 27 DE OCTUBRE 20 % | TOTAL         |  |
| PEREZ ORTIZ | GERARDO | gerardo2020       | -                            | -           | -                        | 0 % (0 / 100) |  |

Figura 24: Alumnos.

- 3. En la parte superior encontrará unos iconos con los cuales, podrá generar un archivo de la lista de los alumnos.
   Podrá exportarlo en las siguientes extensiones.
  - Archivo CSV

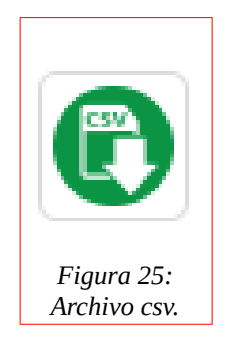

• Archivo Excel.

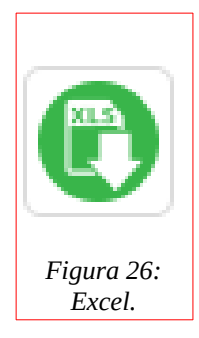

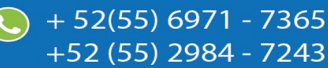

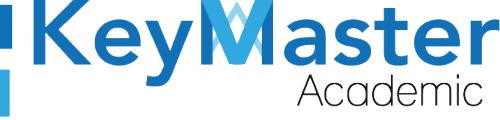

• Archivo Doc.

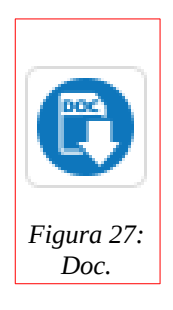

Archivo PDF.

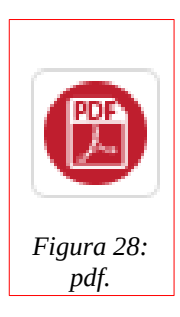

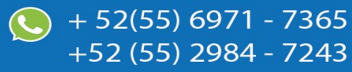

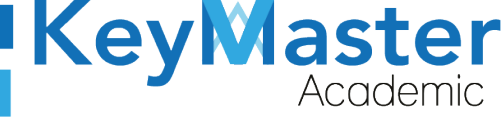

## Canales de Soporte.

| Horarios de atención. | De lunes a viernes de 09 a 19hrs y sábados de 09 a 13hrs. |  |  |
|-----------------------|-----------------------------------------------------------|--|--|
| Pagina.               | https://keymasteracademic.com/                            |  |  |
| Correo electrónico.   | soporte@keymasteracademic.com                             |  |  |
| Canal de youtube.     | https://www.youtube.com/channel/UCK7MY-3taBExnV4qKeLrN8g  |  |  |

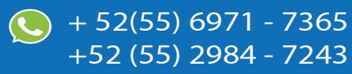

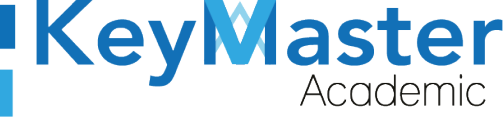

Aviso de privacidad.

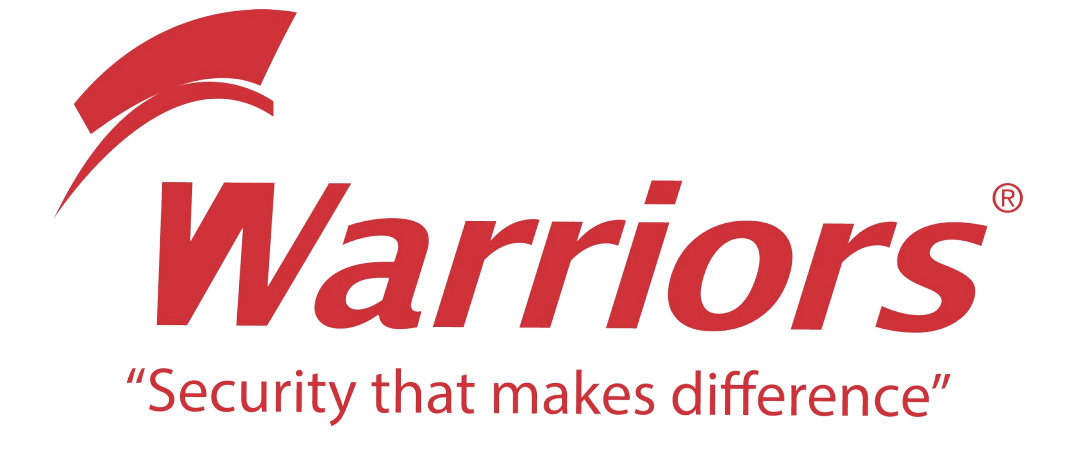

El siguiente documento "KMA MANUAL HERRAMIENTA EVALUACIONES" que se presenta es realizado por WARRIORS LABS S.A. DE C.V. La información expuesta en este documento es confidencial, las ideas, conceptos y planteamientos son propiedad de WARRIORS LABS S.A. DE C.V. y no puede ser utilizado de ninguna forma sin el expreso **consentimiento por escrito de WARRIORS LABS S.A. DE C.V** 

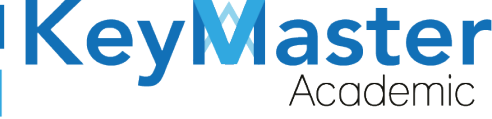

| Versión | Fecha        | Elaborado                                                                                         | Cambios.  | Revisado por         |
|---------|--------------|---------------------------------------------------------------------------------------------------|-----------|----------------------|
| 1.0     | 31-Mayo-2021 | Ing. Camilo Perez Ortiz.<br>Ing. Rosaicela Enriquez Santillan.<br>Lic. Jose javier Nuñez Ramirez. | Creación. | Ing. Sergio Aguirre. |

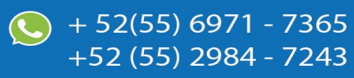